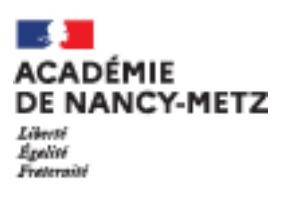

K K K

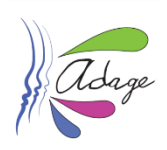

## Tutoriel à destination du profil « Rédacteur de projet » et profil « Chef d'Etablissement » Offres collectives PASS CULTURE

Délégation Académique à l'éducation artistique et à l'Action Culturelle (<u>ce.daac@ac-nancy-metz.fr</u>) Déléguée Académique : Sophie RENAUDIN (<u>sophie.renaudin@ac-nancy-metz.fr</u>) DAAC adjoint : Stéphane MATHIEU (<u>stephane-pascal.mathieu@ac-nancy-metz.fr</u>) Chargé de Mission DAAC par territoires (<u>https://culture.ac-nancy-metz.fr</u>)

# 1. ACCES A ADAGE (Application Dédiée à la Généralisation de l'EAC)

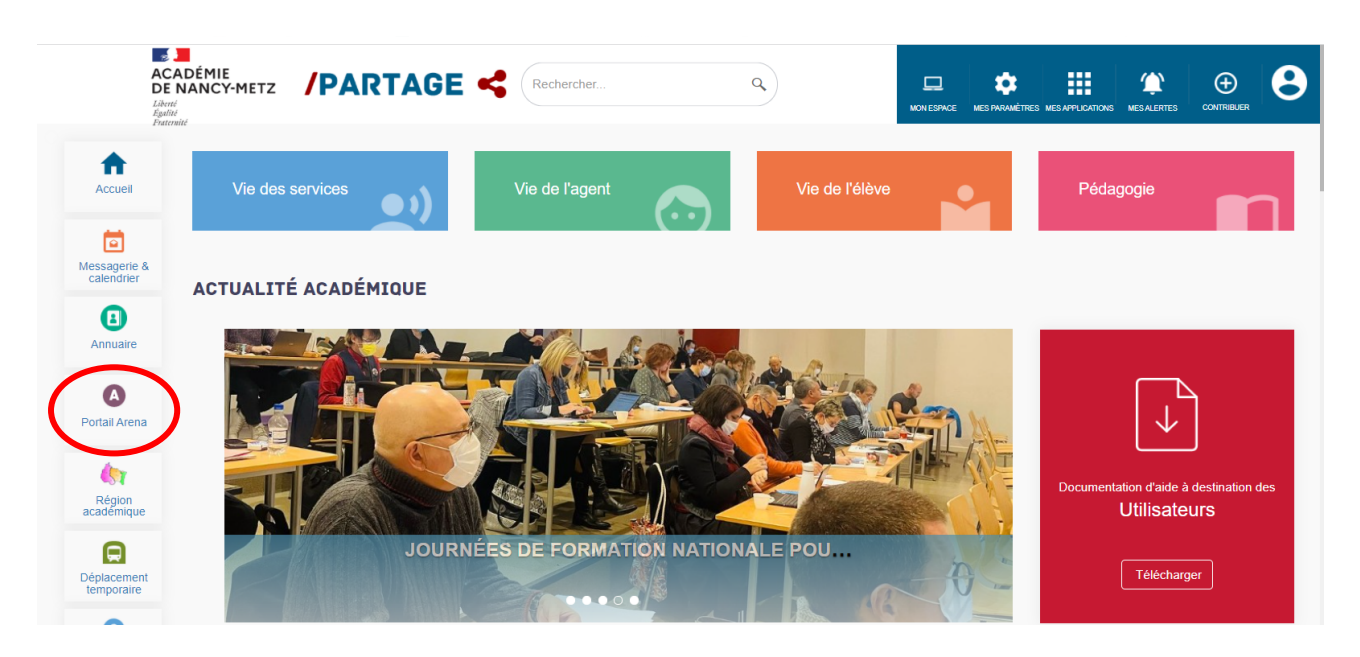

|                                                          | I Message de votre Académie<br><u>SIECLE-TELESERVICES-LSU2D</u> : les applications seront indisponibles le 1/12 | t de 12h00 à 17h00.                                                        |
|----------------------------------------------------------|----------------------------------------------------------------------------------------------------|----------------------------------------------------------------------------|
| (dent - factor - factor)<br>United and the construction  | LSU 1D 2D: l'application est disponible,voir le détail sur Partage.                                             |                                                                            |
| echerche                                                 | IMAGIN: l'application sera indisponible le 01/12 de 14h à15h.                                                   |                                                                            |
| colarité du 1er degré                                    | Base élèves établissement (BEE)                                                                                 | Livret Scolaire du Lycée (LSL)                                             |
| colarité du 2nd degré<br>Examens et concours             | Application décliée aux parcours éducatifs                                                                      | Acces au invier scolaire<br>■ Livret Scolaire Unique du CP à la 3ème (LSU) |
| Sestion des personnels                                   | ADAGE - Application Dédiée À la Généralisation de l'EAC                                                         | Accès au Livret Scolaire Unique                                            |
| inquetes et Pliotage                                     | Accès à Vie scolaire                                                                                            | Accès à Vie de l'établissement                                             |
| ntranet, Référentiels et Outils<br>Support et Assistance | Crientation<br>Suivre la procédure                                                                              | Accès à Evaluation                                                         |
| opplications techniques                                  | Affectation des élèves (AFFELNET)<br>Affectation en lycée                                                       |                                                                            |

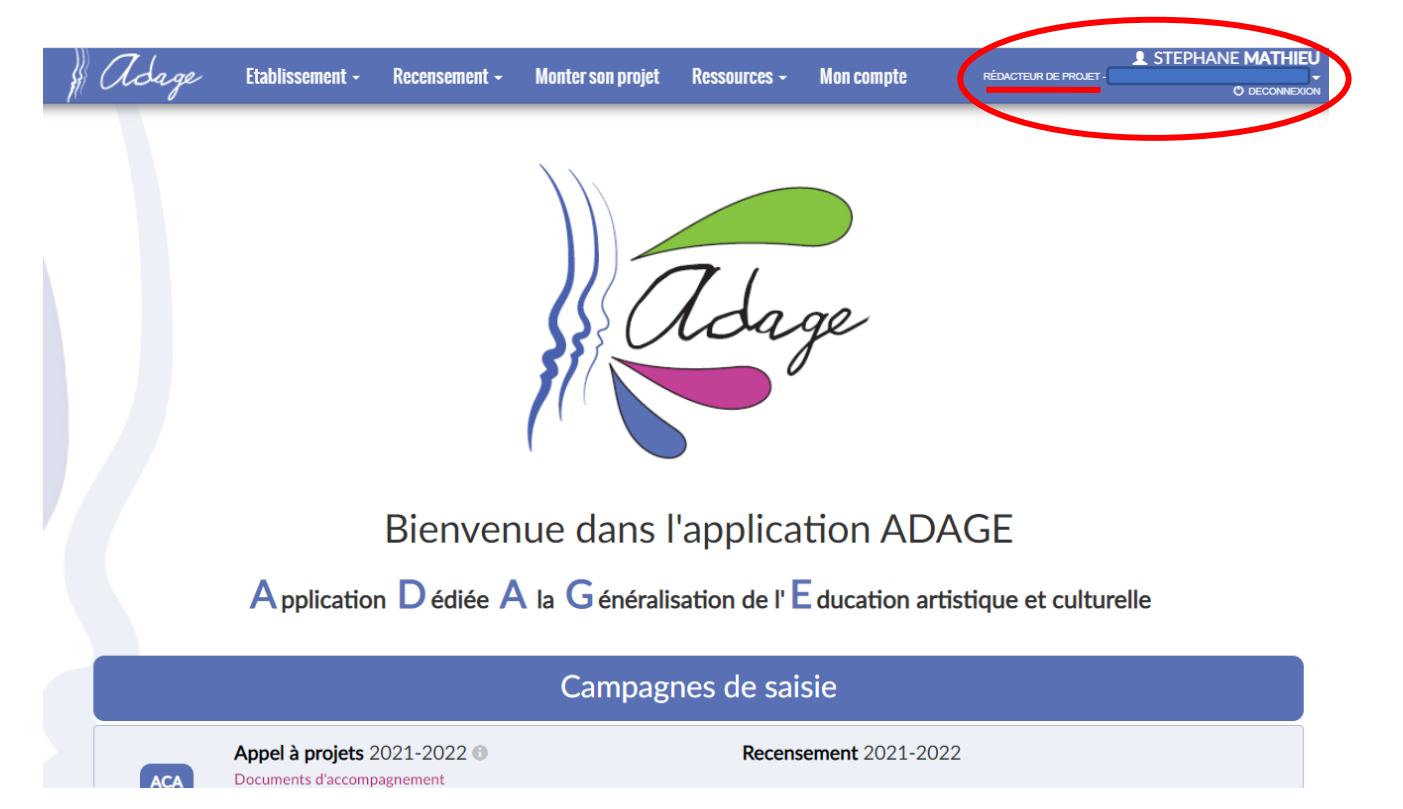

! Sur cette page : en haut à droite votre **nom** ainsi que votre **statut**, « **Rédacteur de projet** ». Le cas échéant, vous devez faire une demande d'accès sur l'application dans l'onglet « Mon Compte », qui sera ensuite étudiée par votre Chef d'Etablissement.

### 2. Accès aux volets culturels des établissements, et des projets liés à l'appel à projet

Le statut de « Rédacteur de projet » vous permet de :

- consulter l'ensemble des projets 1<sup>er</sup> et 2<sup>nd</sup> degrés de l'académie de Nancy-Metz à partir de l'onglet « Recensement » / « Découvrir des projets ».
- contribuer au recensement pour inscrire les projets et actions dans le Parcours d'éducation artistique et culturel de vos élèves
- identifier les classes n'ayant pas encore bénéficié de sensibilisation EAC
- construire un projet, pour bénéficier de l'offre Pass Culture ou d'aides dans le cadre de la campagne d'appels à projets académique, dans le respect du cadre établi.

! N'hésitez pas à échanger avec le référent culture de votre établissement, qui vous accompagnera. !

La partie liée au « Recensement » est accessible via l'onglet « Recensement ». La partie liée à l' « Appel à projets » est accessible via l'onglet « Monter son projet ».

3. Recensement dans le cadre du volet culturel de l'établissement

|                                                                              | -2022 -                                                    |
|------------------------------------------------------------------------------|------------------------------------------------------------|
|                                                                              |                                                            |
| Enseignements<br>artistiques<br>En savoir plus<br>Documents d'accompagnement | tique Actions et évènements<br>culturels<br>En savoir plus |
|                                                                              | Bassin : BEF                                               |
| Chaf d'établiesement :                                                       | ×                                                          |
|                                                                              | Labellisation E3D • OUI                                    |
| Professeur(s) référent(s) culture :  M. MATHIEU stephane - LETTRES MODERNES  | $\odot$                                                    |

-Ce bouton permet de recenser les Enseignements Artistiques optionnels/de spécialité, les chorales, ...

Ce bouton permet de recenser les **Projets EAC** associant une pratique avec un artiste, en plus de la rencontre avec les œuvres. Vous pouvez en outre y retrouver les projets et résidences ayant fait l'objet d'une étude en commission académique et/ou les projets relevant de dispositifs spécifiques (« Collège au Cinéma », « Goncourt des Lycéens »...).

Ce bouton permet de recenser les **Actions** et **Evénements culturels** associant la rencontre avec une œuvre, et/ou une structure culturelle. Vous pouvez y renseigner les actions nationale ou académiques (« Festival des Imaginales », « Concours Si On Lisait A Voix Haute de la Grande Librairie », …), ou initiées par l'établissement scolaire (« Manifestation, journée ou semaine thématique », « Une ou des sorties ou des visites culturelles , …)

Pour un accompagnement pas-à-pas du recensement du volet culturel de l'établissement, cliquez sur le bouton <u>« i »</u> en haut à droite de la page afin d'accéder au tutoriel vidéo.

**Rôle du référent culture en établissement scolaire** : initier le recensement, présenter le recensement et le pass Culture en conseil pédagogique (sous couvert du chef d'établissement), accompagner les professeurs (nommés 'rédacteurs de projets') pour compléter et affiner le recensement (avec les effectifs réels des élèves). C'est un point essentiel pour **renseigner le parcours individuel EAC de chaque élève** de l'académie et ainsi **identifier les élèves qui n'auraient pas été sensibilisé à l'EAC**.

### 3. Consulter les offres collectives pass Culture

Si la structure culturelle n'a pas encore créé d'offres collectives qui vous conviennent, ou si vous souhaitez travailler avec un partenaire non encore référencé, n'hésitez pas à vous rapprocher de votre référent culture qui pourra vous accompagner, en lien avec la délégation académique à l'éducation artistique et à l'action culturelle.

| of Adage Etabliss                                     | ement - Recensement -                                                              | Monter son projet                                             | Ressources -                                                | Mon compte                                         | RÉDACTEUR DE PROJET - CLG                         | PHANE MATHIEU |
|-------------------------------------------------------|------------------------------------------------------------------------------------|---------------------------------------------------------------|-------------------------------------------------------------|----------------------------------------------------|---------------------------------------------------|---------------|
| pass<br>Culture                                       |                                                                                    |                                                               | Partenaires cul<br>Documents d'a<br>Offres pass Cul<br>Aide | turels<br>ccompagnement<br>ture                    |                                                   | Ì             |
| Recherch                                              | er une offre                                                                       |                                                               | Aluc                                                        |                                                    |                                                   |               |
| manufacture                                           |                                                                                    |                                                               |                                                             |                                                    |                                                   |               |
| Filter par :<br>Département<br>54<br>54 - Meurthe-et- | Niveau sci<br>Sélecti                                                              | olaire<br>onner                                               |                                                             |                                                    |                                                   |               |
|                                                       |                                                                                    | Lancer la                                                     | a recherche                                                 |                                                    |                                                   |               |
|                                                       | Faire tomber les chier<br>Théâtre de la Manufacture - (<br>Spectacle, représentati | ns du ciel - spect<br>CDN Nancy Lorraine - T<br>on 24/02/2022 | acle pour sall<br>HEATRE DE LA MA                           | e de classe<br>ANUFACTURE<br>ans l'établissement s | Pré-réserver<br>avant le : 04/02/2022<br>scolaire |               |
| tion.gouv.fr/adage/passculture/offres                 | lusqu'à 100 places €                                                               | 527,50 € 🚮 Mu                                                 | ulti niveaux                                                |                                                    |                                                   |               |

A partir de l'onglet « Ressources » / « Offres pass Culture », vous pouvez rechercher les offres collectives disponibles via un filtrage par :

- Nom de l'offre, du lieu ou de la catégorie (films, visites, conférences, spectacles, cours, musique)
- Département
- Niveau scolaire

Vous pouvez également rechercher les offres pass Culture à partir de l'onglet « Ressources » / « Partenaires culturels » par la **liste** ou la **cartographie** ; puis bouton « offres pass Culture ».

| 🕴 Adage                                                 | Etablissement -                   | Recensement -                           | Monter son projet             | Ressources -                         | Mon compte                                     | RÉDACTEUR DE PROJET - CLG                     |
|---------------------------------------------------------|-----------------------------------|-----------------------------------------|-------------------------------|--------------------------------------|------------------------------------------------|-----------------------------------------------|
| <b>Parte</b>                                            | enaires cult                      | urels                                   |                               |                                      | $\bigcirc \bigcirc$                            |                                               |
| Mode d'affichage :                                      | ≣ Liste 🕅 Cartograp               | hie                                     | Q. Reche                      | ercher un partenaire                 |                                                |                                               |
| Type :<br>Indifférent<br>Liste alphabétique :           | A B C D E F                       | Domaine :<br>Indifférent<br>G H I J K L | MNOPQR                        | Label :<br>Indifférent               | V X Y Z TOUS                                   | Commune :<br>Commune d'implantation du parten |
| ACA *49 Nord                                            | 6 Est - Frac Lorraine             | e <b>- 57</b> - METZ                    |                               |                                      |                                                | ~                                             |
| ACA *ACB - 55                                           | 5 - BAR-LE-DUC                    |                                         |                               |                                      |                                                | ^                                             |
| SIRET : 316 318 484                                     | 4 00037<br>5 Theuriet - BAR-LE-DU | JC <b>Contact :</b> 03 29 79            | 42 78 🖾                       |                                      |                                                | Site Internet                                 |
| Domaines :<br>• Arts visuels, a<br>• Danse<br>• Musique | arts plastiques, arts app         | liqués                                  | Statut :<br>Label :<br>Type : | Établisser<br>Scène nat<br>Théâtre o | nent public<br>tionale<br>u salle de spectacle |                                               |

| \$ Adage              | Etablissement -    | Recensement -                                     | Monter son projet | Ressources -           | Mon compte | RÉDACT                                                                                                    | L STEP                                                                                                    | HANE <b>MATHIEU</b> |
|-----------------------|--------------------|---------------------------------------------------|-------------------|------------------------|------------|----------------------------------------------------------------------------------------------------|----------------------------------------------------------------------------------------------------|---------------------|
| Parte                 | enaires cult       | urels                                             |                   |                        |            | 06                                                                                                    | QYY                                                                                                    |                     |
| Mode d'affichage :    | EListe 🕅 Cartograp | hie                                               | Q Reche           | ercher un partenair    | e          |                                                                                                    |                                                                                                    |                     |
| Type :<br>Indifférent | • ]<br>• [         | Domaine :<br>Indifférent<br>Rechercher un établis | sement            | Label :<br>Indifférent |            | •                                                                                                    | Commune :<br>Commune d'implantati                                                                                                    | ion du parten 👻     |
|                       |                    |                                                   | ACE - 55          |                        | 316        | *ACB<br>Type : Théátr<br>Label : Scène<br>Statut : Établ<br>Adresse :<br>Rue André Tr<br>Oa 29 79 42<br>Domaines art<br>Arts visu<br>Théâtre, e | 55<br>e ou salle de spectacle<br>issement public<br>reuriet - BAR-LE-DUC<br>78<br>tistiques et culturels :<br>els, arts plastiques, arts a<br>Danse<br>Musique<br>spression dramatique, ma<br>© Site Internet<br>culture © Voir les officients | IE Liste            |

## 4. Pré-réserver une offre collective pass CULTURE

! Avant de pré-réserver une offre collective pass Culture, il est nécessaire de créer une action EAC dans la partie « Recensement » et de la lier à l'offre pass Culture envisagée.

**Exemple** : Rencontre théâtrale au C.D.N. La Manufacture de Nancy.

|   | Adage                                     | Etablissement +                                                          | Recensement -                           | Monter son projet                                   | Ressources -    | Mon compte | STEPHANE MATHIEU RÉDACTEUR DE PROJET - CLGI      O DECONNEXION |
|---|-------------------------------------------|--------------------------------------------------------------------------|-----------------------------------------|-----------------------------------------------------|-----------------|------------|----------------------------------------------------------------|
|   | Vole                                      | t culturel d                                                             | lu projet d                             | 'établissem                                         | ient 2021       | -2022 •    |                                                                |
|   | CLG                                       |                                                                          |                                         |                                                     |                 |            |                                                                |
|   | •                                         | Enseignements<br>artistiques<br>En savoir plus<br>Documents d'accompagne | ment                                    | Projets d'éc<br>et culturelle<br>En savoir plus     | lucation artist | ique       | Actions et évènements<br>culturels<br>En savoir plus           |
|   | Sélectionner une a                        | ction ou un évènement                                                    | :                                       |                                                     |                 |            |                                                                |
|   | Évènement : 🕚                             | Sélection                                                                | ner un évènement.                       |                                                     |                 |            | •                                                              |
| - | Action Culturelle :                       | Sélection                                                                | ner le type d'action m                  | ienée.                                              |                 |            |                                                                |
|   |                                           |                                                                          |                                         |                                                     |                 |            |                                                                |
|   |                                           | Un club th                                                               | néâtre                                  |                                                     |                 |            | <b>^</b>                                                       |
|   |                                           | Une galer                                                                | ie d'exposition perma                   | nente                                               |                 |            |                                                                |
|   |                                           | Une ou de                                                                | es rencontres avec ur                   | ou des artistes                                     |                 |            |                                                                |
|   |                                           | Une ou de                                                                | es rencontres avec un                   | ou des professionnels                               | de la culture   |            |                                                                |
|   |                                           | Une ou de                                                                | es sorties ou visites o                 | ulturelles                                          |                 |            |                                                                |
|   |                                           | Voyage à                                                                 | dimension culturelle                    | ou artistique                                       |                 |            |                                                                |
| 1 | Académie de NANCY<br>Application Dédiée A | -METZ - Région GRANI<br>la Généralisation de l'E                         | <b>DEST - 1</b> - Mention artistique et | ons légales - Aide<br>culturelle - <b>ADAGE v 4</b> | 1.0.5           |            | académie<br>Nancy-Metz                                         |

| Adage Etablis                      | sement - Recensement - Monter son projet Ressources - Mon compte Rédacteur de projet-cia                                                                                                    |
|------------------------------------|----------------------------------------------------------------------------------------------------|
| Volet cult                         | turel du projet d'établissement 2021-2022                                                                                                    |
|                                    |                                                                                                    |
|                                    |                                                                                                    |
| Enseign                            | ements Projets d'éducation artistique Actions et évènements                                                                                                    |
| artistiqu                          | les et culturelle <b>8</b> culturels                                                                                                    |
| En savoir plu<br>Documents of      | Is<br><u>Yaccompagnement</u>                                                                                                    |
| Action Culturelle :                | Une ou des rencontres avec un ou des artistes                                                                                                    |
| Titre :                            | Spectacle CDN La Manufacture - Nancy                                                                                                    |
| Axes du volet culturel :           | x 1 Organiser les activités et le temps scolaire pour la réussite de tous les élèves (favoriser la découverte des activités culturelles et artistiques)                                                                                                    |
|                                    | x 2 organizario de contra la decontra de contra la decontra de contra la decontra de contra de contra |
|                                    | Q                                                                                                    |
| Priorités pédagogiques : 🕚         | × Cultiver sa sensibilité, sa curiosité et son plaisir à rencontrer des œuvres                                                                                                    |
|                                    | Échanger avec un artiste, un créateur, un scientifique ou un professionnel de l'art et de la culture                                                                                                    |
|                                    |                                                                                                    |
| Classes engagées :                 | × Mme 23 3EME - 36me 2 (362)                                                                                                    |
| Créer un groupe-classe             | × Mme Classes eligibles (4°/3°)                                                                                                    |
|                                    | × M. MATHIEU - 21 3EME - NDLL LATIN 3e                                                                                                    |
|                                    | Ravonnement sur tout l'établissement scolaire :                                                                                                    |
| Structures culturelles ·           | x *CDN - Théâtra de la Manufactura - 54 - NANCY                                                                                                    |
| Structures culturenes .            | Q Partenaire                                                                                                    |
| Autres structures : 🕚              | Indiquer une structure ici si elle est absente de la liste ci-dessus.                                                                                                    |
|                                    |                                                                                                    |
| Domaines :                         | Théâtre, expression dramatique, marionnettes                                                                                                    |
| Piliers de l'EAC                   |                                                                                                    |
| Rencontrer : 1                     | Oui                                                                                                    |
| Pratiquer : 📵                      | Non                                                                                                    |
| Connaître : 📵                      | Oui                                                                                                    |
| Actions pass Culture :             | Sélectionner une ou plusieurs actions pass Culture.                                                                                                    |
| Ajouter une action pass Culture    |                                                                                                    |
| Soutiens : 1                       | Sélectionner un ou plusieurs soutiens.                                                                                                    |
| Ajouter un soutien                 |                                                                                                    |
| Liens avec<br>d'autres projets : 💿 | Sélectionner un ou plusieurs projets.                                                                                                    |
| Ajouter un lien                    |                                                                                                    |
| Valorisation :                     | Lien vers une page internet (site de l'établissement, etc.).                                                                                                    |
| Action annulée :                   | Non                                                                                                    |
| Bilan : 🛈                          | Test                                                                                                    |
|                                    |                                                                                                    |

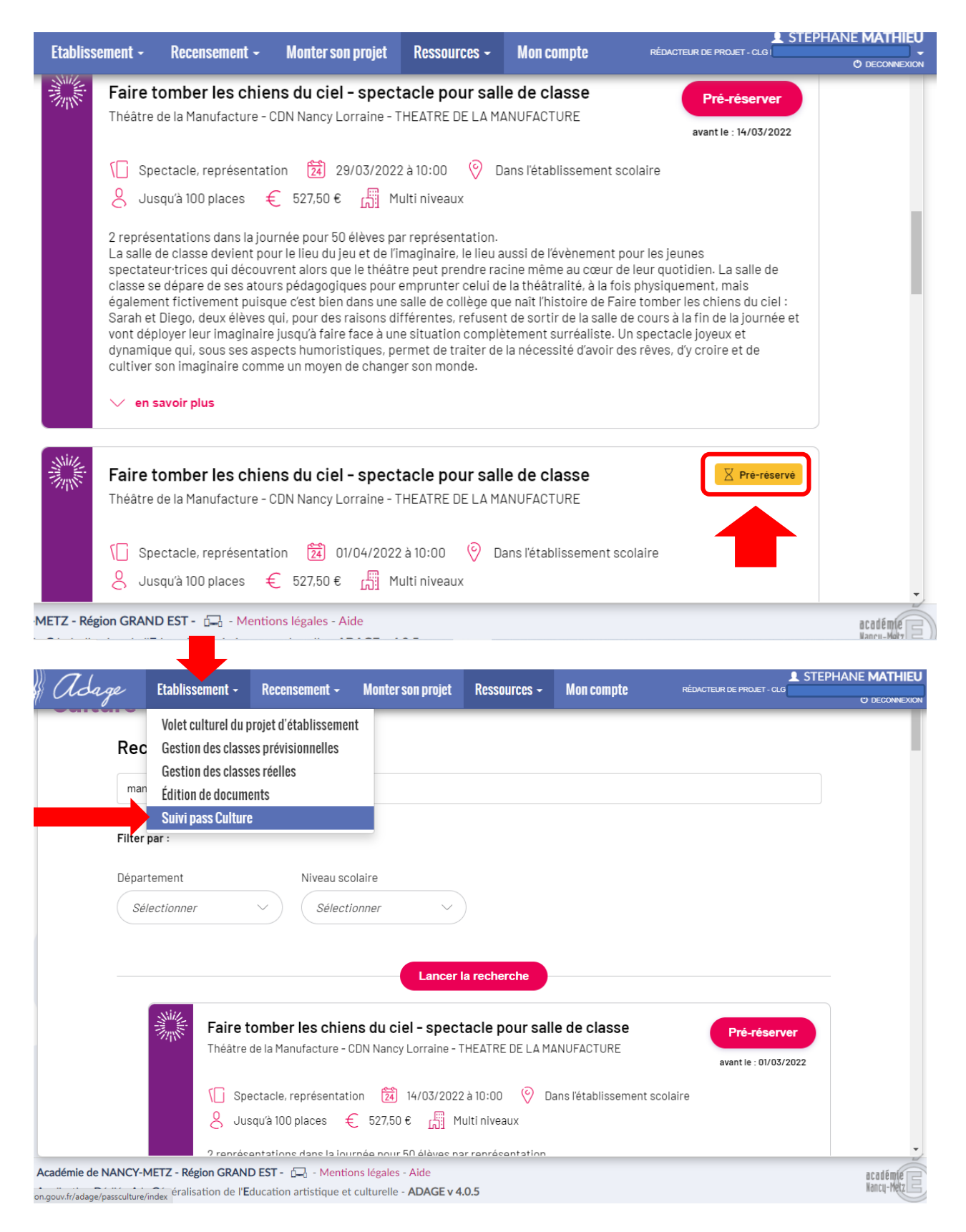

Dans l'onglet « **Etablissement** » / « **Suivi pass Culture** », vous pourrez suivre l'avancée de la validation de l'offre sélectionnée, qui sera **validée** ou **invalidée** par votre **Chef d'établissement**, au regard des enjeux collectifs.

Il vous est possible d'annuler la réservation à partir du bouton « x ».

| 🖗 Adage                                    | Etablissement +                                        | Recensement <del>-</del>                      | Monter son projet                           | Ressources -        | Mon compte  | STEPHANE MATHIEU RÉDACTEUR DE PROJET - CLG      O DECONNEXION | N                |
|--------------------------------------------|--------------------------------------------------------|-----------------------------------------------|---------------------------------------------|---------------------|-------------|---------------------------------------------------------------|------------------|
| 았 Suiv                                     | i des actior                                           | ns pass Cu                                    | lture                                       |                     | 00          |                                                               |                  |
| × CLG                                      |                                                        |                                               |                                             |                     | 2021-2022 🔻 | Budget définitif : 3 000 €                                    |                  |
| Suivi budgéta                              | aire                                                   |                                               |                                             |                     |             |                                                               |                  |
| Prén                                       | éservé                                                 |                                               | Réservé                                     |                     | Consommé    | Solde prévisionnel                                            |                  |
| 527                                        | 7,50 €                                                 |                                               | 0€                                          |                     | 0€          | 3 000 €                                                       |                  |
| Actions pass Cult                          | ure associées à ur                                     | n projet Adage                                |                                             |                     |             |                                                               |                  |
| Aucune action pa                           | ass Culture associée à                                 | un projet adage                               |                                             |                     |             |                                                               | _                |
| Actions pass Cult                          | ure non associées                                      | à un projet Adag                              | ge                                          |                     |             |                                                               |                  |
| Faire                                      | tomber les chiens d                                    | u ciel - spectacle p                          | our salle de classe - I                     | e 01/04/2022 à 10:0 | 0           | Prérésené <b>S27,506 (2)</b> V                                |                  |
|                                            |                                                        |                                               |                                             |                     |             | Annul                                                         | er la eservation |
|                                            |                                                        |                                               |                                             |                     |             |                                                               |                  |
| Académie de NANCY-<br>Application Dédiée A | METZ - Région GRANI<br>a <b>G</b> énéralisation de l'E | D EST - 🗔 - Mention<br>ducation artistique et | ns légales - Aide<br>culturelle - ADAGE v 4 | l.0.5               |             | académée<br>Kancy-Mezz                                        |                  |

# 5. Validation de la pré-réservation de l'offre collective pass CULTURE (profil C.E.)

# **Exemple** : Rencontre théâtrale au C.D.N. La Manufacture de Nancy. (suite)

|                    |                                           | Reconcentent                                             | Monter son projet              | Ressources - Mon compte | CHEF D'ÉTABLISSEMENT - CLG |
|--------------------|-------------------------------------------|----------------------------------------------------------|--------------------------------|-------------------------|----------------------------|
| Suivi              | Volet culturel du p<br>Gestion des classe | rojet d'établissemer<br>es prévisionnelles<br>es réelles | ıt<br>Jre                      | DO                      |                            |
| × CLG              | Édition de docume<br>Utilisateurs         | ents                                                     |                                | 2021-2022 🔻             | Budget définitif : 3000 €  |
| uivi budgéta       | Demandes d'accès                          | S                                                        |                                |                         |                            |
| Préré              | Suivi pass Culture                        | )                                                        | rvé                            | Consommé                | Solde prévisionnel         |
| 527,               | 50€                                       |                                                          | 0€                             | 0 €                     | 3 000 €                    |
| Aucune action par  | ss Culture associée à u                   | un projet adage                                          |                                |                         |                            |
| ctions pass Cultu  | ire non associées                         | à un projet Adag                                         | ge                             |                         |                            |
| Actions pass Cultu | ire non associées<br>omber les chiens du  | à un projet Adag<br>u ciel - spectacle p                 | ge<br>our salle de classe - Ie | : 01/04/2022 à 10:00    | Préréservé 527,500 OO      |

annuler la pré-réservation émise par l'enseignant « Rédacteur de projet ».

#### ! Si ce message apparaît, une petite manipulation reste à faire.

| -   | Recensement -                                            | Monter son proiet                                        | Ressources -                                               | Mon compte                                | CHEF D'ÉTABI    |
|-----|----------------------------------------------------------|----------------------------------------------------------|------------------------------------------------------------|-------------------------------------------|-----------------|
|     | Confirmation d                                           | e décision                                               |                                                            |                                           | ×               |
| io  |                                                          |                                                          |                                                            |                                           |                 |
| NON | Attention !<br>Cette action pass (<br>projet, une action | Culture doit d'abord êti<br>ou un <b>événement cultu</b> | re associée à un <b>ens</b><br>I <b>rel</b> dans ADAGE (re | <b>eignement artistic</b><br>ecensement). | <b>que</b> , un |
|     | Vous pourrez ensu                                        | lite confirmer la réserva                                | ation.                                                     |                                           |                 |
|     |                                                          |                                                          |                                                            |                                           | Fermer          |
|     |                                                          | 0€                                                       |                                                            | 0€                                        |                 |

Il faut retourner sur l'onglet « Recensement » / « Recenser » / « Actions et Evénements Culturels » et cliquer sur l'action créée précédemment, puis sur l'icône « stylo » pour la modifier.

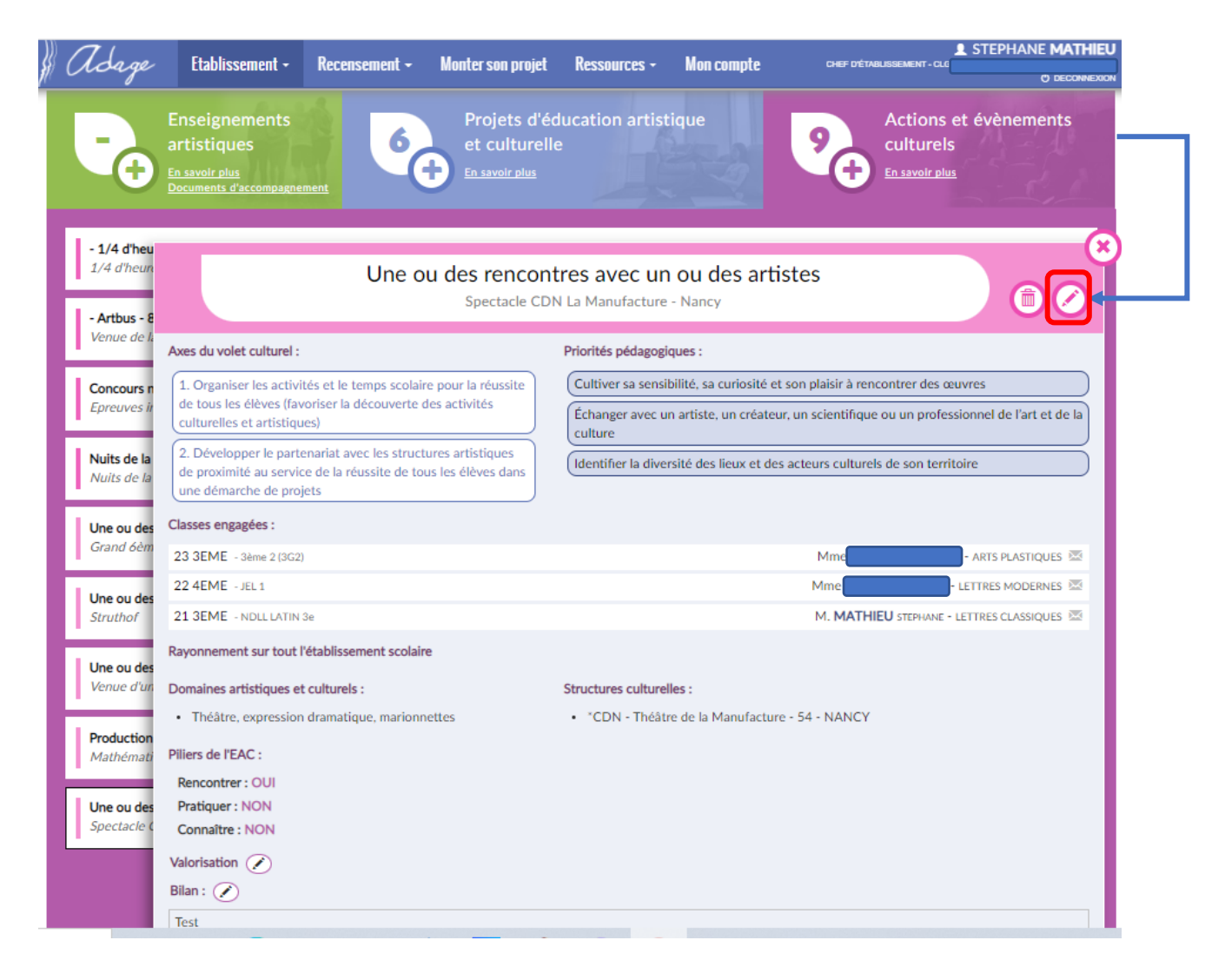

Ensuite, il faut **ajouter l'offre** pass Culture **pré-réservée correspondant** à l'action EAC, **sélectionnez** les **classes réelles engagées** et **enregistrer deux fois** (*sur la fenêtre <u>et</u> au bas du formulaire, après « Bilan »).* 

| 1 Adam                     | . Ftahlies                         | ement -         | Recensement -              | Monter son projet             | Ressources -               | Mon compte              | CHEE DYÉTABLISSEMENT - CLG | STEPHANE MATHIEU        |
|----------------------------|------------------------------------|-----------------|----------------------------|-------------------------------|----------------------------|-------------------------|----------------------------|-------------------------|
| or croage                  | Ltabliss                           | eniciit *       | Netelisement *             | monter son projet             | ILESSUILLS *               | mon compre              | CHEF DE INDESSEMENT - OCU  | C) DECONNEXION          |
| Domaines :                 |                                    | × Théâtr        | e, expression dramati      | que, marionnettes             |                            |                         |                            |                         |
|                            |                                    | ٩               |                            |                               |                            |                         |                            |                         |
| Dilions do l'EAU           | - 0                                |                 |                            |                               |                            |                         |                            |                         |
| Pillers de l'EAV           |                                    |                 |                            |                               |                            |                         |                            |                         |
| Ren                        | contrer : 📵                        | Oui             |                            |                               |                            |                         |                            |                         |
| Pr                         | atiquer : 🕒                        | Non             |                            |                               |                            |                         |                            |                         |
| 6                          | nnaître · 🔒                        | Non             |                            |                               |                            |                         |                            |                         |
|                            |                                    | Hon             |                            |                               |                            |                         |                            |                         |
| Actions pass (             | Culture :                          | Sélectionn      | er une ou plusieurs a      | ctions pass Culture.          |                            |                         |                            |                         |
| Ajouter une act            | ion pass Culture                   |                 |                            |                               |                            |                         |                            |                         |
|                            |                                    |                 |                            |                               |                            |                         |                            |                         |
| Soutiens : 🕚               |                                    | Sélectionn      | er un ou plusieurs so      | utiens.                       |                            |                         |                            |                         |
| Ajouter un sout            | ien                                |                 |                            |                               |                            |                         |                            |                         |
| CLADIISSC                  | mem -                              | necense         | IIICIIL - MUI              |                               | NESSUULES -                | MUILCUII                |                            | EWENT - CLO WICHEL DE M |
| م الم الم                  |                                    |                 |                            |                               |                            |                         |                            | <b>_</b>                |
| Ajout d'ur                 | ie action p                        | bass cu         | iture                      |                               |                            |                         |                            | ~                       |
|                            |                                    |                 |                            |                               |                            |                         |                            |                         |
| Action :                   |                                    | Sélecti         | onner une action           | pass Culture                  |                            |                         |                            |                         |
|                            |                                    |                 |                            | -                             |                            |                         |                            |                         |
|                            |                                    |                 |                            |                               |                            |                         |                            |                         |
| Classes in:                | scrites :                          | Faire to        | omber les chiens           | du ciel - spectacle           | pour salle de cl           | asse                    | le 01/04/2022 à 10:00      |                         |
|                            |                                    |                 |                            | •                             |                            |                         |                            |                         |
|                            |                                    |                 |                            |                               |                            |                         |                            |                         |
|                            |                                    |                 |                            |                               |                            |                         | Fermer                     | Enregistrer             |
|                            |                                    |                 |                            |                               |                            |                         |                            |                         |
|                            |                                    |                 |                            |                               |                            |                         | 57 5 5 E                   |                         |
| Ajout d'u                  | ne action p                        | oass cu         | lture                      |                               |                            |                         |                            | ×                       |
|                            |                                    |                 |                            |                               |                            |                         |                            |                         |
| Action :                   |                                    | Faire t         | ombor los chiene           | du cial constanta             | nour collo do el           |                         | La 01 /04 /2022 à 10:00 1  |                         |
| Action.                    |                                    | Faire t         | Uniber les chiens          | uu ciei - spectacie           | pour salle de ci           | 4550                    | le 01/04/2022 a 10.00      |                         |
|                            |                                    |                 |                            |                               |                            |                         |                            |                         |
| Classes in                 | scrites :                          | ×Mm             | e - 23                     | 3EME - 3ème 2 (3G2            | )                          |                         |                            |                         |
|                            |                                    | × Mm            | re T - 22                  |                               |                            |                         |                            |                         |
|                            |                                    |                 |                            |                               |                            |                         |                            |                         |
|                            |                                    | ~               |                            |                               |                            |                         |                            |                         |
|                            |                                    | Mme 1           | HOMAS - 23 3E              | ME - 3ème 2 (3G2)             |                            |                         |                            |                         |
|                            |                                    | Mme (           | GRAILLOT - 224             | EME - JEL 1                   |                            |                         |                            | Epropietron             |
|                            |                                    |                 |                            |                               |                            |                         |                            | Enregistrer             |
|                            |                                    | M. MA           | THIEU - 21 3EM             | E - NDLL LATIN 3e             |                            |                         |                            |                         |
| $\mathbb{N}$               |                                    |                 |                            |                               |                            |                         | STEPHANE MATHIEU           |                         |
| of Adage                   | Etablissemen                       | t - Rece        | nsement - Monter s         | on projet Ressources -        | Mon compte                 | CHEF D'ÉTABLISSEME      | NT - CLG                   |                         |
| Nuits de la<br>Nuits de la | de proximité au s                  | service de la r | éussite de tous les élèves | dans [Identifier la di        | versité des lieux et des a | acteurs culturels de so | n territoire               |                         |
|                            | une demarche de                    | e projets       |                            |                               |                            |                         |                            |                         |
| Une ou des<br>Grand 6èm    | Classes engagées :                 |                 |                            |                               |                            |                         |                            |                         |
| <u> </u>                   | 23 3EME - 3ème 2                   | 2 (3G2)         |                            |                               |                            | Mme                     | - ARTS PLASTIQUES          |                         |
| Une ou des                 | 22 4EME - JEL1                     | ATIN 2-         |                            |                               |                            |                         |                            |                         |
| Junior                     | Devene - NULL                      | and life the    |                            |                               |                            | M. MATHEO STE           | HINNE LETTRES CLASSIQUES 🔤 |                         |
| Une ou des                 | Rayonnement sur                    | tout l'établiss | ement scolaire             |                               |                            |                         |                            |                         |
| Venue d'un                 | Domaines artistiqu                 | ues et culture  | ls :                       | Structures cultu              | relles :                   |                         |                            |                         |
| Production                 | <ul> <li>Théâtre, expre</li> </ul> | ession dramat   | ique, marionnettes         | <ul> <li>CDN - Thé</li> </ul> | atre de la Manufacture     | - 54 - NANCY            |                            |                         |
| Mathémati                  | Piliers de l'EAC :                 |                 |                            |                               |                            |                         |                            |                         |
| Une ou der                 | Rencontrer : OU                    |                 |                            |                               |                            |                         |                            |                         |
| Spectacle (                | Connaître : NON                    |                 |                            |                               |                            |                         |                            |                         |
|                            | Actions pass Cultu                 | ire :           |                            |                               |                            |                         |                            |                         |
|                            | Ni/                                |                 |                            |                               |                            |                         |                            |                         |
|                            | Faire Faire                        | e tomber les    | chiens du ciel - spect     | acle pour salle de classe     | le 01/04/22 à 10:00        | Р                       | réréservé 527,50 € 🔹       |                         |
|                            | Valorisation (                     |                 |                            |                               |                            |                         |                            |                         |
|                            |                                    | -               |                            |                               |                            |                         |                            |                         |

L'offre collective pass Culture apparaît alors dans le recensement de cette action.

Le Chef d'établissement peut dès lors confirmer la réservation.

|                                                                                                    | Etablissement +                                                                                                    | Recensement -                         | Monter son projet                                                                      | Ressources +                        | Mon compte                                                           | CHEF D'ÉTABLISSEMEN                                  | NT-CLG                                                           | DECONNEXION                       |
|----------------------------------------------------------------------------------------------------|----------------------------------------------------------------------------------------------------|---------------------------------------|----------------------------------------------------------------------------------------|-------------------------------------|----------------------------------------------------------------------|------------------------------------------------------|------------------------------------------------------------------|-----------------------------------|
| Suiv                                                                                                    | vi des actior                                                                                                    | ns pass Cu                            | ılture                                                                                 |                                     | 00                                                                   |                                                      | $\mathcal{T}$                                                    |                                   |
| × CLG                                                                                                    |                                                                                                    |                                       |                                                                                        |                                     | 2021-2022 -                                                          |                                                      | Budget définitif :                                               | 3 000 €                           |
| Suivi budgét                                                                                                    | aire                                                                                                    |                                       |                                                                                        |                                     |                                                                      |                                                      |                                                                  |                                   |
| Pré                                                                                                    | réservé                                                                                                    |                                       | Réservé                                                                                |                                     | Consommé                                                             |                                                      | Solde prévisionnel                                               |                                   |
| 52                                                                                                    | 27,50€                                                                                                    |                                       | 0€                                                                                     |                                     | 0€                                                                   |                                                      | 3 000 €                                                          |                                   |
| Actions pass Cul                                                                                                    | ture associées à ur                                                                                                    | n projet Adage                        |                                                                                        |                                     |                                                                      |                                                      |                                                                  |                                   |
| - Spectacle CDN L                                                                                                    | a Manufacture - Nancy                                                                                                    | stes                                  |                                                                                        |                                     |                                                                      |                                                      | Confirmer la réservat                                            | tion                              |
| Faire                                                                                                    | e tomber les chiens d                                                                                                    | u ciel - spectacle p                  | our salle de classe - I                                                                | e 01/04/2022 à 10:0                 | 0                                                                    | Préréservé                                           | 527,508 000                                                      |                                   |
| Actions pass Cul                                                                                                    | ture non associées                                                                                                    | à un projet Ada                       | ge                                                                                     |                                     |                                                                      |                                                      | Confirme                                                         | er la reservation                 |
| Aucune action p                                                                                                    | pass Culture non associé                                                                                                    | ée à un projet adage                  |                                                                                        |                                     |                                                                      |                                                      |                                                                  |                                   |
| Recens                                                                                                    | ement <del>-</del>                                                                                                    | Monter so                             | n nroiet                                                                               | Ressource                           | es - Mr                                                              | nn comnte                                            | сн                                                               | EF D'ÉTABL                        |
| Confir                                                                                                    | mation de                                                                                                    | décision                              |                                                                                        |                                     |                                                                      |                                                      | 2                                                                | ×                                 |
|                                                                                                    |                                                                                                    |                                       |                                                                                        |                                     |                                                                      |                                                      |                                                                  |                                   |
|                                                                                                    |                                                                                                    |                                       |                                                                                        |                                     |                                                                      |                                                      |                                                                  | 1                                 |
| Voulez-v                                                                                                    | vous réserver                                                                                                    | cette actio                           | n pass Cultur                                                                          | re?                                 |                                                                      |                                                      |                                                                  |                                   |
| Voulez-v                                                                                                    | vous réserver                                                                                                    | cette actio                           | n pass Cultu                                                                           | re?                                 |                                                                      |                                                      |                                                                  |                                   |
| Voulez-v                                                                                                    | vous <b>réserve</b> r<br>action est <mark>rév</mark>                                                                                                    | ersible jusq                          | n pass Cultur<br>Ju'à la date lir                                                      | re ?<br>mite d'annu                 | ulation de ré                                                        | servation.                                           |                                                                  |                                   |
| Voulez-v                                                                                                    | vous <b>réserver</b><br>action est <mark>rév</mark>                                                                                                    | ecette actio                          | n pass Cultur<br>Ju'à la date lir                                                      | re ?<br>nite d'annu                 | Ilation de ré                                                        | servation.                                           |                                                                  |                                   |
| Voulez-                                                                                                    | vous <b>réserver</b><br>action est <mark>rév</mark>                                                                                                    | ecette actio                          | n pass Cultur<br>Ju'à la date lir                                                      | re ?<br>nite d'annu                 | ulation de ré                                                        | servation.<br>Fermer                                 | Réserver                                                         | ר                                 |
| Voulez-                                                                                                    | vous <b>réserver</b><br>action est <mark>rév</mark>                                                                                                    | ecette actio                          | n pass Cultur<br>Ju'à la date lin                                                      | re ?<br>nite d'annu                 | ulation de ré                                                        | servation.<br>Fermer                                 | Réserver                                                         |                                   |
| Voulez-                                                                                                    | vous <b>réserver</b><br>action est <mark>rév</mark><br>Re                                                                                                    | ecette actio<br>versible jusq         | n pass Cultur<br>u'à la date lir                                                       | re ?<br>mite d'annu                 | ulation de ré                                                        | servation.<br>Fermer                                 | Réserver                                                         |                                   |
| Voulez-1<br>Cette a                                                                                                    | vous <b>réserver</b><br>action est <mark>rév</mark><br>Re<br>Etablissement •                                                                                                    | éservé<br>Recensement -               | n pass Cultur<br>ju'à la date lin<br>Monter son projet                                 | re ?<br>mite d'annu<br>Ressources - | ulation de ré                                                        | Servation.<br>Fermer<br>nsommé                       | Réserver                                                         |                                   |
| Voulez-<br>Cette a                                                                                                    | vous <b>réserver</b><br>action est rév<br>Re<br>Etablissement -<br>ri des actior                                                                                                    | éservé<br>Recensement -               | n pass Cultur<br>ju'à la date lin<br>Monter son projet<br>Ilture                       | re ?<br>mite d'annu<br>Ressources - | ulation de ré                                                        | Servation.<br>Fermer<br>nsommé                       | Réserver<br>STEPHANE T                                           |                                   |
| Voulez-<br>Cette a<br>Adage<br>Suiv                                                                                                    | vous <b>réserver</b><br>action est rév<br>Re<br>Etablissement -<br>ri des action                                                                                                    | éservé<br>Recensement -               | n pass Cultur<br>ju'à la date lin<br>Monter son projet<br>Ilture                       | re ?<br>mite d'annu<br>Ressources - | Ilation de ré                                                        | Servation.<br>Fermer<br>nsommé<br>CHEF DÉTABLISSEMEN | Réserver<br>STEPHANE I<br>T- CLG<br>T- CLG<br>Sudget définitif - |                                   |
| Voulez-<br>Cette :<br>Adage<br>Suiv<br>×CLG                                                                                                 | vous réserver<br>action est rév<br>Re<br>Etablissement -<br>ri des action                                                                                                    | éservé<br>Recensement -               | n pass Cultur<br>ju'à la date lin<br>Monter son projet<br>Ilture                       | re ?<br>mite d'annu<br>Ressources - | Ilation de ré                                                        | Servation.<br>Fermer<br>nsommé<br>CHEF DÉTABLISSEMEN | Réserver<br>STEPHANE I<br>T- CLG<br>Budget définitif :           | MATHIEU<br>DECONNEXION<br>3 000 € |
| Voulez-<br>Cette :<br>Adage<br>Suivi Suivi<br>Suivi budgét:                                                                                 | vous réserver<br>action est rév<br>Re<br>Etablissement -<br>ri des action<br>aire                                                                                                    | éservé<br>Recensement -               | n pass Cultur<br>u'à la date lin<br>Monter son projet<br>Ilture                        | re ?<br>mite d'annu<br>Ressources - | Ilation de ré                                                        | servation.<br>Fermer                                 | Réserver<br>STEPHANE I<br>T-CLS<br>S<br>Budget définitif :       |                                   |
| Voulez-<br>Cette :<br>Adage<br>Suivi Suivi<br>Suivi budgét:<br>Pré                                                                          | vous réserver<br>action est rév<br>Re<br>Etablissement -<br>ri des action<br>aire<br>réservé<br>0 €                                                                                                 | éservé<br>Recensement -               | n pass Cultur<br>Ju'à la date lin<br>Monter son projet<br>Ilture                       | re ?<br>mite d'annu<br>Ressources - | lation de ré<br>Cor<br>Mon compte<br>2021-2022 ↓<br>Consommé<br>0 €  | servation.<br>Fermer                                 | Réserver                                                         |                                   |
| Voulez-<br>Cette ;<br>Cette ;<br>Cette ;<br>Suivi Suivi<br>Suivi budgét:<br>Pré                                                             | vous réserver<br>action est rév<br>Re<br>Etablissement -<br>Vi des action<br>aire<br>réservé<br>0 €<br>ture associées à un                                                                          | éservé<br>Recensement -<br>ns pass Cu | n pass Cultur<br>u'à la date lin<br>Monter son projet<br>Ilture<br>Réservé<br>527,50 6 | re ?<br>mite d'annu<br>Ressources - | ulation de ré<br>Cor<br>Mon compte<br>2021-2022 ▼<br>Consommé<br>0 € | Servation.<br>Fermer                                 | Réserver                                                         |                                   |
| Voulez-<br>Cette ;<br>Cette ;<br>Cette ;<br>Suivi budgét<br>Suivi budgét.<br>Prér<br>Actions pass Cul                                       | vous réserver<br>action est rév<br>Re<br>Etablissement -<br>Vi des action<br>aire<br>réservé<br>0 €<br>ture associées à un<br>tres avec un ou des artis                                             | éservé<br>Recensement -<br>ns pass Cu | n pass Cultur<br>u'à la date lin<br>Monter son projet<br>Ilture<br>Réservé<br>527,50 € | re ?<br>mite d'annu<br>Ressources - | ulation de ré<br>Cor<br>Mon compte<br>2021-2022 ▼<br>Consommé<br>0 € | servation.<br>Fermer                                 | Réserver                                                         |                                   |
| Voulez-<br>Cette :<br>Cette :<br>Suivi Suiv<br>× clg<br>Suivi budgét.<br>Pré<br>Actions pass cult<br>Une ou des rencom<br>- Spectacle CDN L | vous réserver<br>action est rév<br>Etablissement -<br>i des action<br>aire<br>réservé<br>0 €<br>ture associées à un<br>tres avec un ou des artis<br>a Manufacture - Nancy<br>e tomber les chiens du | éservé<br>Recensement -<br>ns pass Cu | n pass Cultur<br>u'à la date lin<br>Monter son projet<br>Ilture<br>Réservé<br>527,50 € | re ?<br>mite d'annu<br>Ressources - | ulation de ré<br>Cor<br>Mon compte<br>0 €                            | Servation.<br>Fermer                                 | Réserver                                                         |                                   |

L'action est réservée et décomptée du solde prévisionnel.

! A l'usage, on pourra éviter le message d'erreur en pré-réservant l'offre en amont, puis en créant l'action avant la confirmation du chef d'établissement.

Néanmoins, comme stipulé dans le diaporama d'accompagnement disponible sur PARTAGE (<u>https://partage.ac-nancy-metz.fr/jcms/prod4\_3610826/fr/2022-01-12-pass-culture-support-conseil-pedagogique-ac-nancy-metz-daac-final</u>), la concertation en Conseil Pédagogique pour l'utilisation de la part collective du pass Culture en lien avec le recensement et le diagnostic du Volet Culturel de l'Etablissement **s'impose**.

#### ADDENDUM :

Durant cette opération, la structure culturelle (via l'application pass Culture PRO), le professeur rédacteur de projet et le Chef d'établissement (via la messagerie académique) ont reçu un mail à chaque étape du processus.

Le professeur rédacteur de projet, en lien avec le référent culture doivent impérativement prendre contact avec les personnes-ressources de la structure culturelle pour affiner l'offre si besoin, s'assurer de la validité de la programmation et de la réservation, des conditions d'accès, etc.

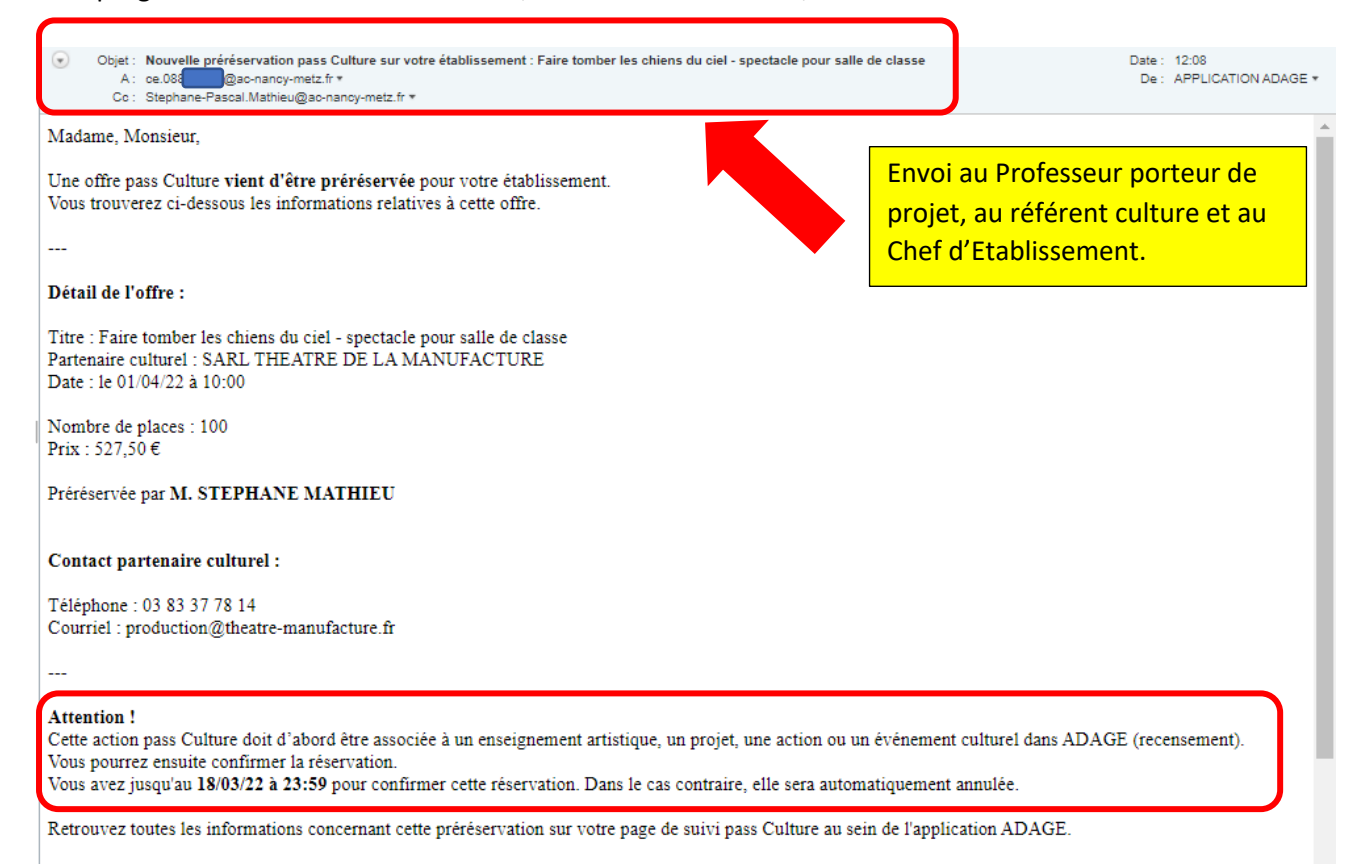

| Objet : Réservation d'une offre pass Culture : Faire tomber les chiens du ciel - spectacle pour salle de classe     A : Stephane-Pascal.Mathieu@ac-nancy-metz.fr *     Cc : ce.0 R@ac-nancy-metz.fr * | Date : 14:03<br>De : APPLICATION ADAGE * |
|----------------------------------------------------------------------------------------------------|------------------------------------------|
| Madame, Monsieur,                                                                                                    |                                          |
| Une offre pass Culture que vous avez préréservée <b>a été validée</b> par votre chef d'établissement.                                                                                                 |                                          |
|                                                                                                    |                                          |
| Détail de l'offre :                                                                                                    |                                          |
| Titre : Faire tomber les chiens du ciel - spectacle pour salle de classe<br>Partenaire culturel : SARL THEATRE DE LA MANUFACTURE<br>Date : le 01/04/22 à 10:00                                        |                                          |
| Nombre de places : 100<br>Prix : 527,50 €                                                                                                    |                                          |
| Préréservée par M. STEPHANE MATHIEU                                                                                                    |                                          |
| Contact partenaire culturel :                                                                                                    |                                          |
| Téléphone : 03 83 37 78 14<br>Courriel : production@theatre-manufacture.fr                                                                                                    |                                          |
|                                                                                                    |                                          |
| Retrouvez toutes les informations concernant cette préréservation sur votre page de suivi pass Culture au sein de l'application ADAGE.                                                                |                                          |
| Bien cordialement,<br>L'équipe Adage                                                                                                    |                                          |
| Ceci est un message automatique généré par l'application ADAGE. Merci de ne pas y répondre.                                                                                                    |                                          |
| Objet : Annulation d'une offre pass Culture : Faire tomber les chiens du ciel - spectacle pour salle de classe A : Stephane-Pascal.Mathieu@ac-nancy-metz.fr * Cc : ce.05 @@ac-nancy-metz.fr *         | Date : 14:05<br>De : APPLICATION ADAGE * |
| Madame, Monsieur,                                                                                                    |                                          |
| Une offre pass Culture que vous avez préréservée a été annulée par votre chef d'établissement.                                                                                                    |                                          |
|                                                                                                    |                                          |
| Détail de l'offre :                                                                                                    |                                          |
| Titre : Faire tomber les chiens du ciel - spectacle pour salle de classe<br>Partenaire culturel : SARL THEATRE DE LA MANUFACTURE<br>Date : le 01/04/22 à 10:00                                        |                                          |
| Nombre de places : 100<br>Prix : 527,50 €                                                                                                    |                                          |
| Préréservée par M. STEPHANE MATHIEU                                                                                                    |                                          |
| Contact partenaire culturel :                                                                                                    |                                          |
| Téléphone : 03 83 37 78 14<br>Courriel : production@theatre-manufacture.fr                                                                                                    |                                          |
|                                                                                                    |                                          |
| Retrouvez toutes les informations concernant cette préréservation sur votre page de suivi pass Culture au sein de l'application ADAGE.                                                                |                                          |
| Bien cordialement,<br>L'équipe Adage                                                                                                    |                                          |
| Ceci est un message automatique généré par l'application ADAGE. Merci de ne pas y répondre.                                                                                                    |                                          |

### Stéphane MATHIEU

Délégué Académique à l'éducation artistique et à l'Action Culturelle Adjoint (DAAC-Adjoint) Lundi - Mercredi - Vendredi / <u>ce.daac@ac-nancy-metz.fr</u> / secrétariat : 03 83 86 21 37 Référent ADAGE, CMSE, CT-EAC

Professeur de Lettres Modernes / Langues et Cultures de l'Antiquité - Latin Collège Michel de MONTAIGNE - Dompaire - 03.29.36.60.11 www.ac-nancy-metz.fr

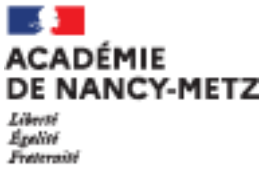